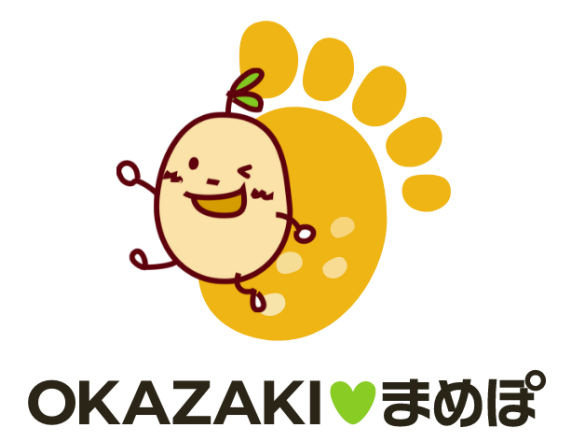

アプリのはじめかた iOS ※事前にApp Store にてOKAZAKI♥まめぽのインストールをお願いします。 利用にはヘルスケアが必要 となります。

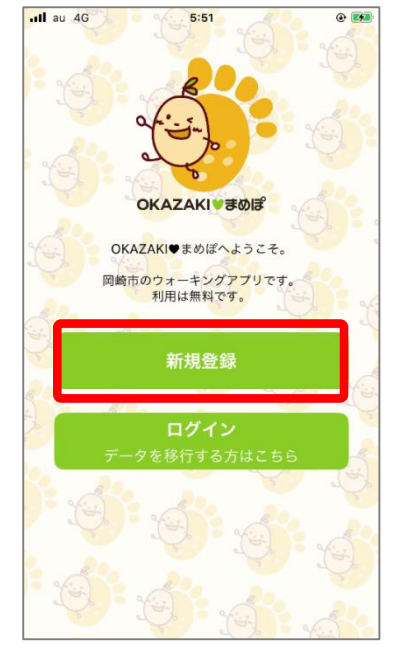

 ①インストールが完了したら、トッ プ画面で『ログイン』を押します。

| 初期設定                                                            |   | *公開され になると変更から<br>3000                                            |
|-----------------------------------------------------------------|---|-------------------------------------------------------------------|
| ▶ ニックネーム (必須)<br>※ランキングで公開されます。<br>Test8805                     | - | ▶ 身長(任意)<br>※BMI・消費カロリー計算に利用されます。                                 |
| ▶ 属性(任意)<br>※公開されません。                                           |   | <ul> <li>▶ 体重(任意)</li> <li>※BMI・消費カロリー計算に利用されます。</li> </ul>       |
| <ul> <li>岡崎在勤</li> <li>▶ 小学校区(任意)</li> <li>※公開されません。</li> </ul> | • |                                                                   |
| 根石                                                              | • | <ul> <li>✓ 利用規約に同意します。</li> <li>✓ 賞品抽選やまいかの交付は、岡崎市内在住・</li> </ul> |

②初期設定にて必要な情報を入力します。 利用規約・確認事項のチェックボックスにチェックを入れ『同意し て次へ進む』を押します。 OKAZAKI♥まめぽの登録方法

|                                          | 刀期設定   |    |
|------------------------------------------|--------|----|
| ▶ 属性(任意)<br>*ランキングで利用され<br>岡崎在勤          | ぃます。   |    |
| ▶ 小学校区(任意)<br>*ランキングで利用され<br>梅園          | ぃます。   |    |
| ▶ 生年月日(任意)<br>*ランキングで利用され<br>1990年08月01日 | ぃます。   |    |
| ▶ 性別(任意)<br>*公開されません。<br>男性              |        |    |
| ▶ 目標歩数(必須)<br>5000                       |        |    |
| ▶ 身長(任意)<br>公開されません。                     |        |    |
| ▶ 体重(任意)<br>公開されません。                     |        |    |
| 登録して                                     | アプリを始め | 55 |

③確認画面が表示されます。人力 内容に間違いがない場合は『登録 してアプリを始める』を押します。

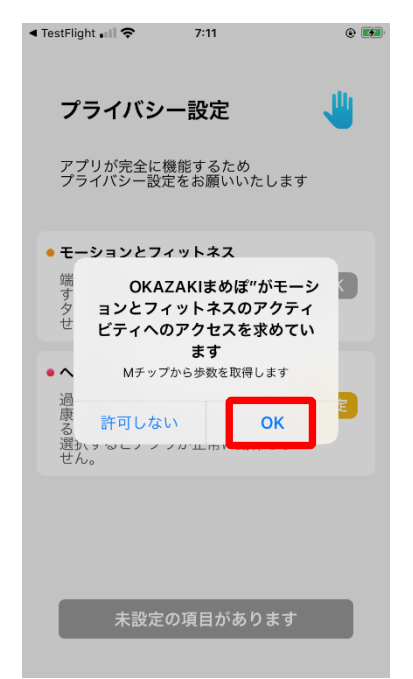

⑤モーションとフィットネスのアク ティビティアクセスのダイアログが 表示されるので『OK』を押します。

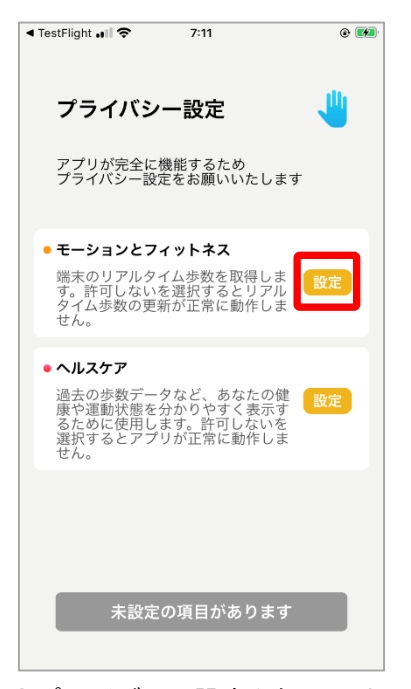

④プライバシー設定を行います。
 「モーションとフィットネス」の
 『設定』を押します。

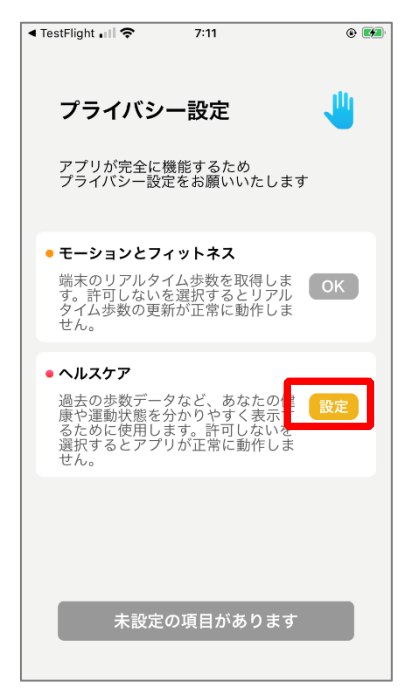

⑥次に「ヘルスケア」の『設定』 を押します。

OKAZAKI♥まめぽの登録方法

| TestFlight III                                           | <u> </u> |
|----------------------------------------------------------|----------|
| 許可しない データのアクセス                                           | 許可       |
|                                                          |          |
| •                                                        |          |
| ヘルスケア                                                    |          |
| "(検)OKAZAKIまめぼ"が以下のカテゴリのヘルスケアデ-<br>セスとアップデートを求めています。     | -タのアク    |
| すべてのカテゴリをオフ                                              |          |
| "(検)OKAZAKIまめぽ"に、表示されているすべてのヘル<br>タタイプへのアクセスを許可または禁止します。 | スケアデー    |
| "(検)OKAZAKIまめぼ"にデータの読み出しを許可:                             |          |
| ウォーキング+ランニングの距離                                          |          |
| 歩数                                                       |          |
| Appの説明:<br>ヘルスデータヘアクセスします                                |          |
|                                                          |          |
|                                                          |          |
|                                                          |          |
|                                                          |          |
|                                                          |          |

⑦ウォーキング+ランニングの距 離、歩数を『ON』にし、右上の 『許可』を押します。

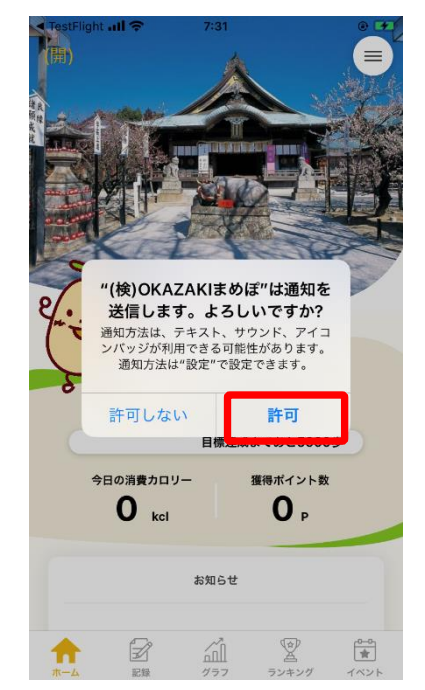

⑨通知送信ダイアログが表示され るので『許可』を押します。

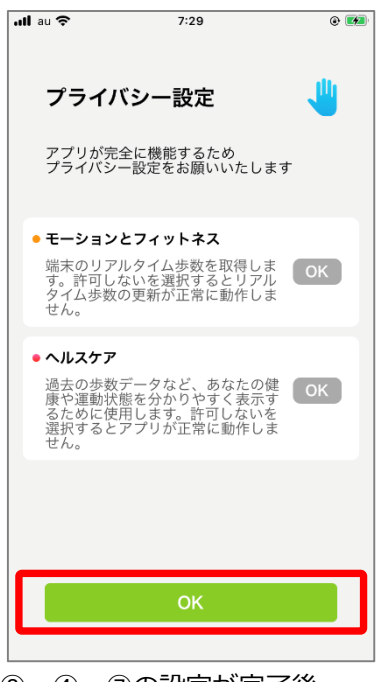

⑧ ④~⑦の設定が完了後、画面下の『OK』を押します。

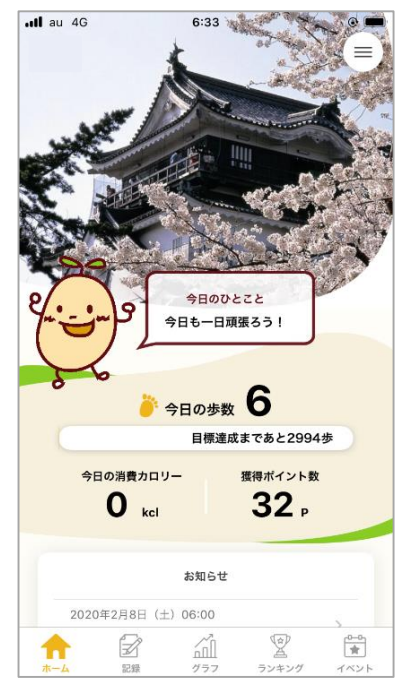

⑩ホーム画面に遷移して登録が完 了です。※通信状態や機種によっ て歩数連携が遅くなることがあり ます。

※OKAZAKI♥まめぽに歩数が連携されない、お知らせ通知が来ない等、正常に動かない場合は、以下設定をご確認ください。

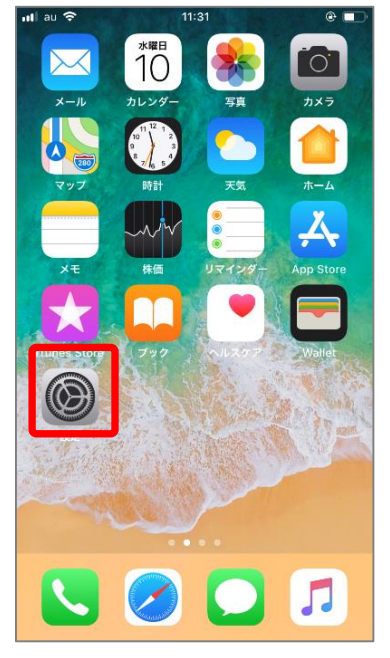

①iPhoneの設定を開きます。

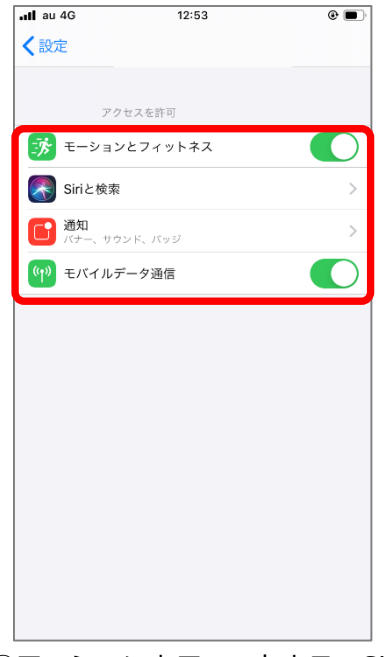

③モーションとフィットネス、Siri と検索、通知、モバイルデータ通信 がすべてONになっていることを 確認してください。

|    | 設定         |               |
|----|------------|---------------|
|    |            | >             |
|    |            | >             |
|    |            | >             |
|    |            | >             |
| 0  | Chrome     | >             |
| Μ  | Gmail      | >             |
|    |            | $\rightarrow$ |
| 0  | KAZAKIまめぽ  | $\rightarrow$ |
| 4  | TestFlight | >             |
|    |            |               |
|    |            | >             |
|    |            | >             |
|    |            | >             |
| XK | 画像圧縮       | ><br>><br>>   |

②インストールしたアプリの中か ら『OKAZAKIまめぽ』を選択しま す。 ※ヘルスケアの歩数がカウントされない、OKAZAKI♥まめぽへ歩数が連携されない場合は以下をご確認 ください。なおOKAZAKI♥まめぽを利用するには、ヘルスケアが必要です。ヘルスケアに登録した情報 やデータ集計方法はApple独自のもので、OKAZAKI♥まめぽとは関係ありません。

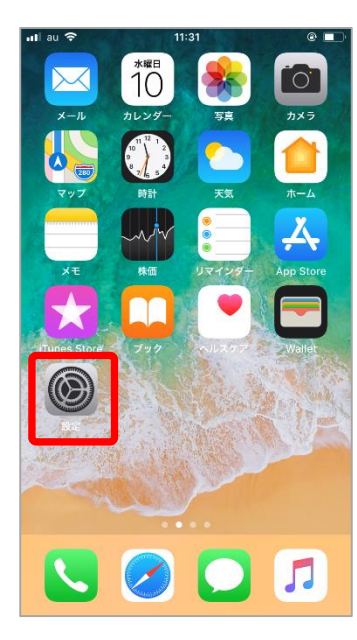

①iPhoneの設定を開きます。

| <b>il</b> au |                          | ۹ 🔳           |
|--------------|--------------------------|---------------|
|              | 設定                       |               |
| X            | スクリーンタイム                 | >             |
| Ø            | <b>一</b> 般               | >             |
|              | コントロールセンター               | >             |
| AA           | 画面表示と明るさ                 | >             |
| *            | 壁紙                       | >             |
|              | Siriと検索                  | >             |
| P            | Touch IDとパスコード           | >             |
| SOS          | 緊急SOS                    | >             |
|              | バッテリー                    | $\rightarrow$ |
|              | プライバシー                   | >             |
|              |                          |               |
| Ą            | iTunes Store と App Store | >             |
|              | Wallet & Apple Pay       | >             |

| nti au 1     |                                | •        |
|--------------|--------------------------------|----------|
| く設定          | プライバシー                         |          |
| 9            | 連絡先                            | >        |
|              | カレンダー                          | >        |
|              | リマインダー                         | >        |
| *            | 写真                             | >        |
| *            | Bluetooth共有                    | >        |
| <b>P</b>     | マイク                            | >        |
|              | 音声認識                           | >        |
| 0            | カメラ                            | >        |
| ۲            | ヘルスケア                          | >        |
|              | HomeKit                        | >        |
| 5            | メディアとApple Music               | >        |
|              | モーションとフィットネス                   | >        |
| データ/<br>れます。 | へのアクセスを要求したAppが上のカテゴリに表示さ      |          |
| N_20         | c川 , フォウ、L , デーカィハフクおフた商市I ちAo | un h C h |

③ヘルスケアを開きます。

| all au 🗢          | 11:21           | e 🗩   |
|-------------------|-----------------|-------|
| <b>く</b> プライバシー   | ヘルスケア           |       |
|                   |                 |       |
|                   |                 | >     |
|                   |                 | >     |
|                   |                 | >     |
|                   |                 | >     |
| OKAZA             | KIまめぽ           | >     |
|                   |                 | >     |
|                   |                 | >     |
|                   |                 | >     |
|                   |                 | >     |
|                   |                 | >     |
| ヘルスケアデータへ<br>れます。 | のアクセスを要求したAppがこ | こに表示さ |
|                   |                 |       |

④『OKAZAKIまめぽ』を 選択します。

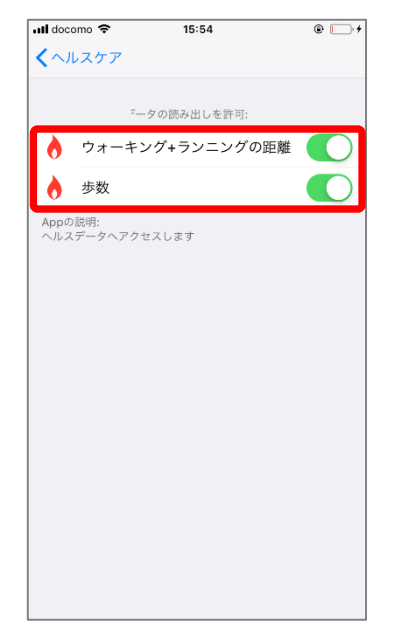

⑤『ウォーキング+ランニングの距 離』『歩数』がONになっていること を確認してください。